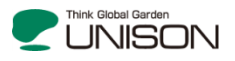

## ユニソンWebカタログの操作方法

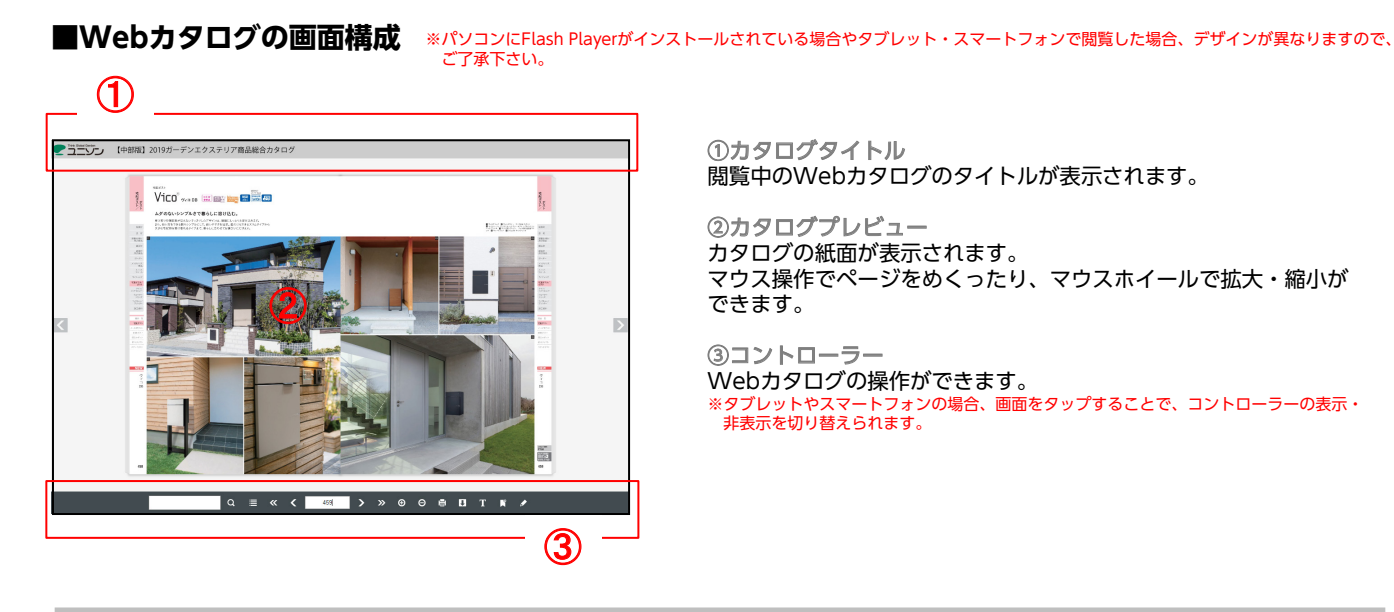

コントローラーの機能 ※パソコンにFlash Playerがインストールされている場合、操作方法が若干異なりますので、ご了承下さい。

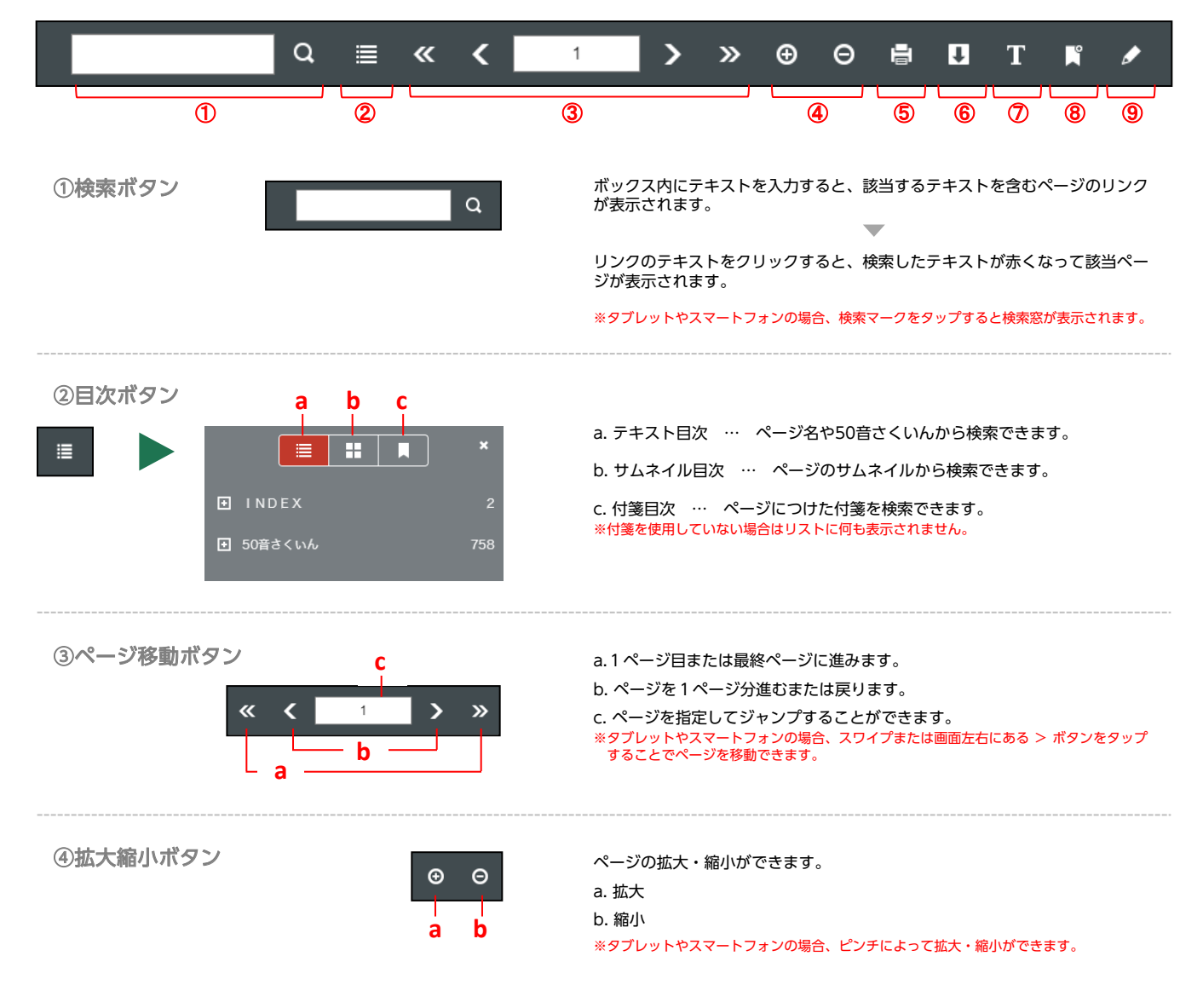

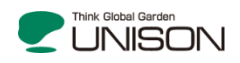

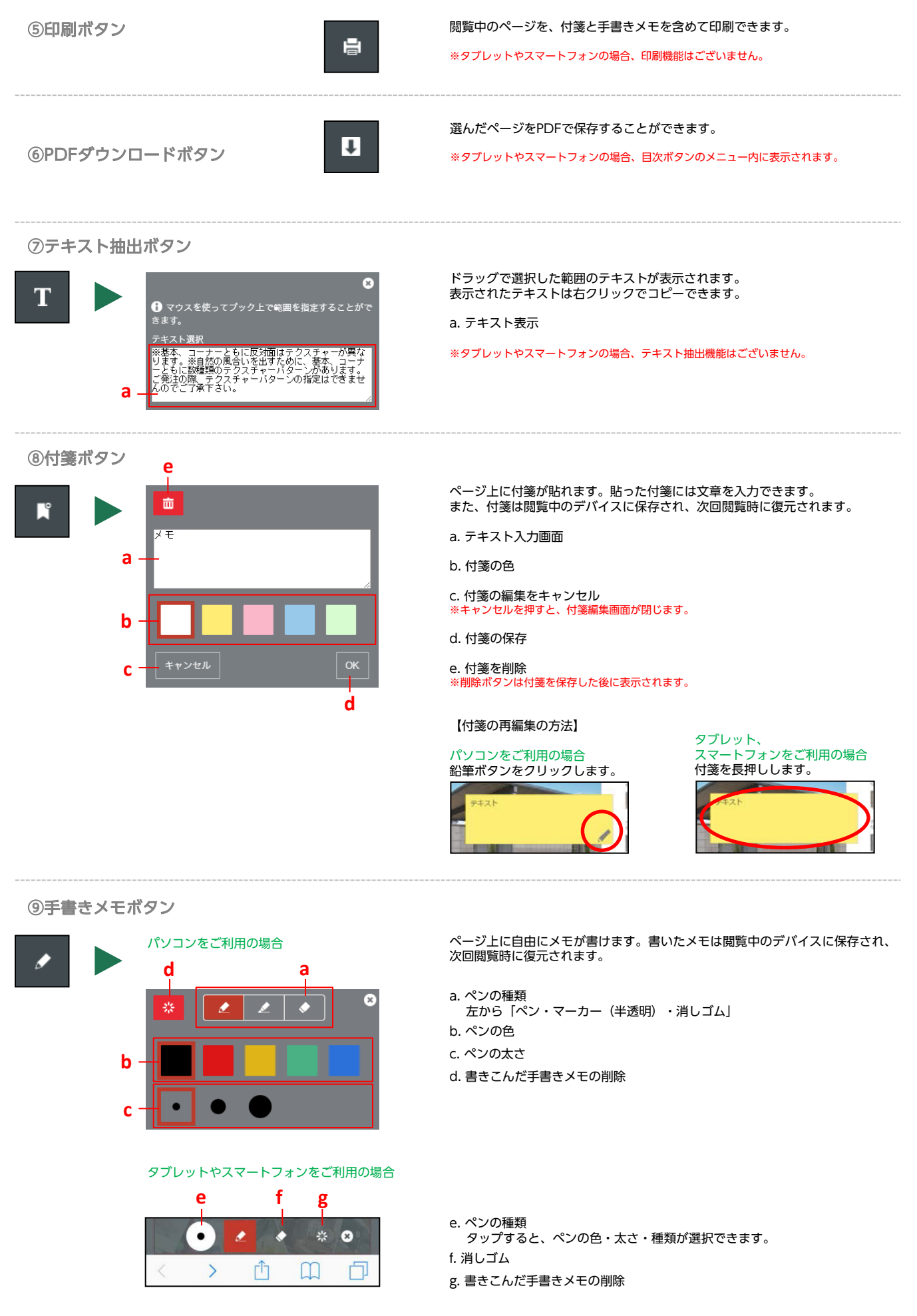

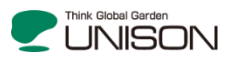

## ■スマホ(iPhone,Android)のホーム画面にWebカタログのアイコンを追加する

ホーム画面にWebカタログのアイコンを追加することで1回のタップでアクセスできるようになります。

## iPhoneの場合

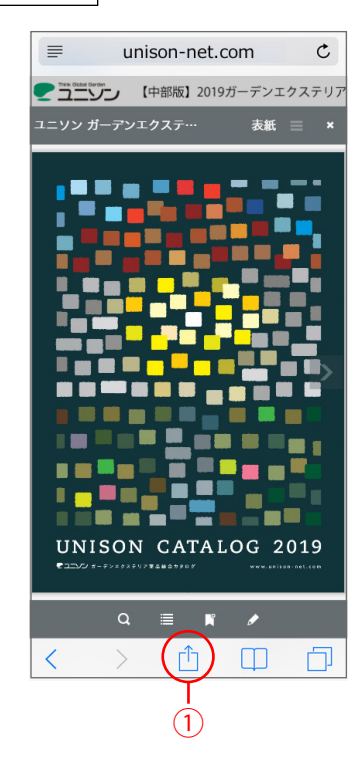

- ① ブラウザ(safari)でWebカタログを開き、下部のアイコンをタップ。
- 表示されたメニュー内の「ホーム画面に追加」をタップ。
- ③ 画面右上の「追加」をタップ。 ※アイコンになる画像とタイトルが出てきます。タイトルは自由に編集が可能です。
- ④ ホーム画面にアイコンが追加され完了です。

- ※Androidの場合、機種や使用するブラウザによって、若干操作方法が異なりますので、 お使いの機種の操作説明に合わせて設定してください。
- ① ブラウザでWebカタログを開き、右上のブラウザメニューをタップ。
- ② 表示されたメニュー内の「ホーム画面に追加」をタップ。
- ダイアログボックスが開くので、「追加」をタップ。
  ※機種やブラウザによっては、タイトルの編集が可能です。
- ④ ホーム画面にアイコンが追加され完了です。

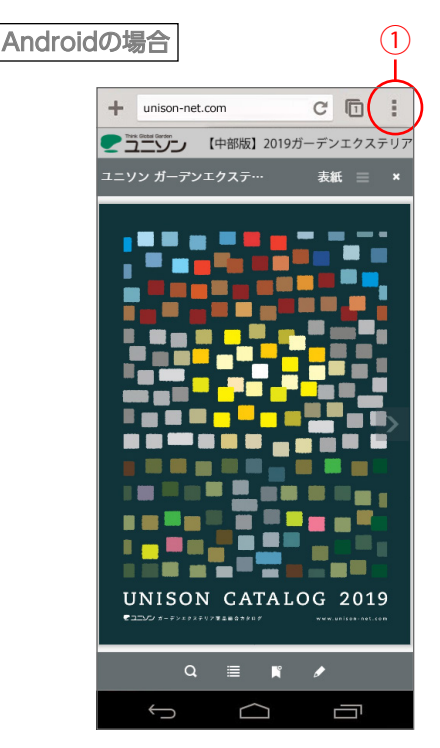